## HOW TO LOGIN TO BLACKBOARD FOR THE FIRST TIME?

**STEP 1:** When you enroll for class at Kingdom University an email is sent to you with a temporary password.

Login to https://kingdomu.blackboard.com

The following login screen will appear. "Username" will be your "email address." "Password" will be the "Temporary password" that was sent in your email.

Select "Sign In".

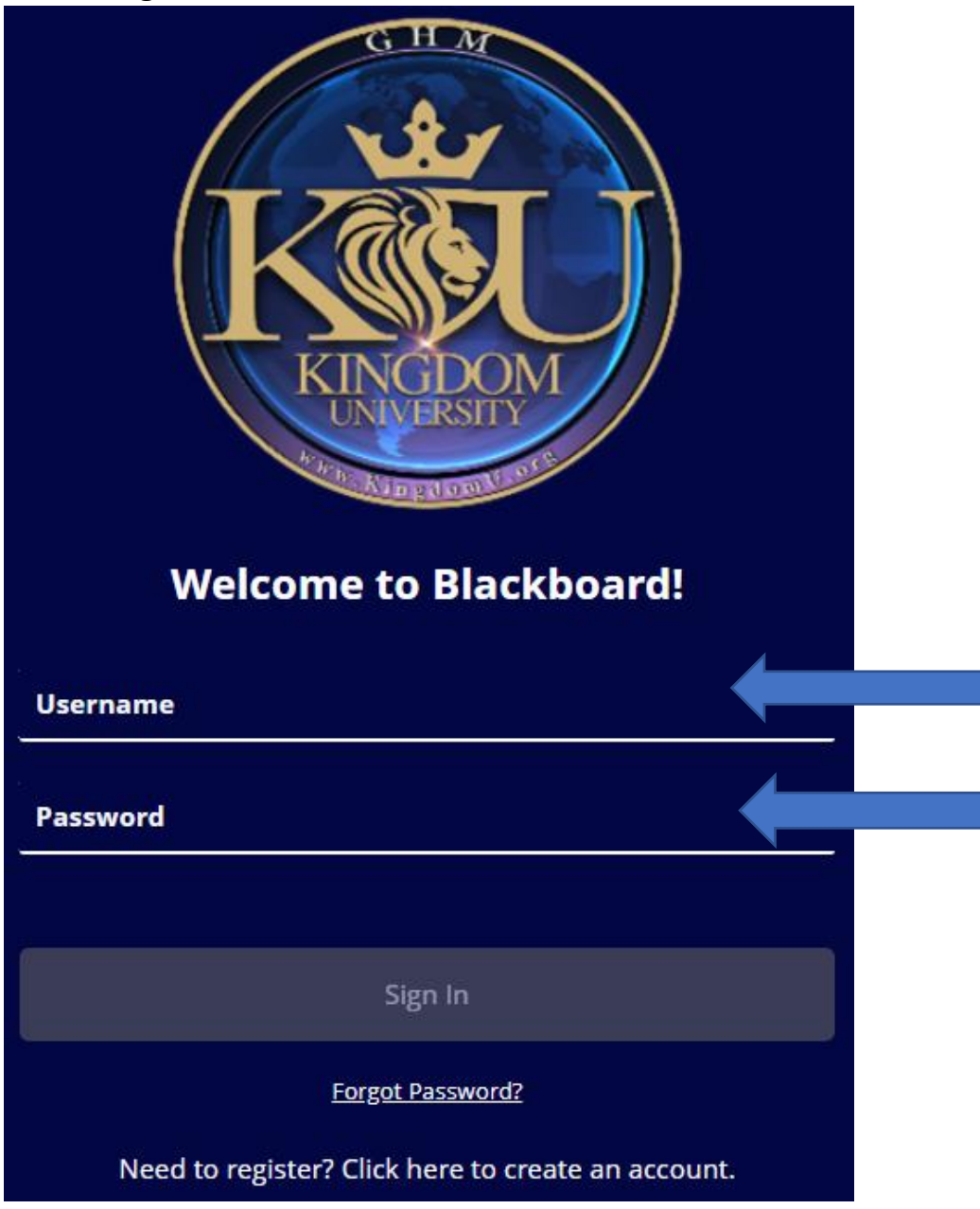

**STEP 2:** Please change your temporary password to your preferred login by selecting **"Tools"** and then select **"Genius Dashboard"**.

| 盫              | Institution Page | Blackboard Tools |                           |                  |  |
|----------------|------------------|------------------|---------------------------|------------------|--|
| 8              | Admin ku1        |                  | æ                         | ×=               |  |
|                | Activity Stream  | Goal Performance | Application Authorization | Genius Dashboard |  |
| ē              | Courses          |                  |                           |                  |  |
| 8111           | Calendar         |                  |                           |                  |  |
| ⊠ <sup>1</sup> | Messages         |                  |                           |                  |  |
| E,             | Grades           |                  |                           |                  |  |
| Ľ              | Tools            |                  |                           |                  |  |

STEP 3: On the Genius dashboard, Select "Edit Account."

![](_page_1_Picture_4.jpeg)

STEP 4: On this screen your information will pull in from your profile automatically. Make sure you check the box by "Change my password." Enter your "Temporary password" in the "Old Password" field. Enter your "New Password" in the "New Password" field and the "Confirm Password" Field and select "Save."

| LEDIT ACCOUNT |                       |  |
|---------------|-----------------------|--|
|               | Last Name*            |  |
|               | Warren                |  |
|               | First Name*           |  |
|               | Janice                |  |
|               | Email Address*        |  |
|               | jesusbkrcma@yahoo.com |  |
|               | Phone                 |  |
|               | 6625429565            |  |
|               | Change my password 🗹  |  |
|               | Old Password*         |  |
|               |                       |  |
|               | New Password*         |  |
|               |                       |  |
|               | Confirm Password*     |  |
|               |                       |  |
|               |                       |  |
|               | Save                  |  |

**STEP 5:** Return to sign on screen and use "new password" you created to login.

## **FORGOT PASSWORD?**

**STEP 1:** If you forget your password or have issues with it you can click the **"Forgot password?"** link

![](_page_3_Picture_3.jpeg)

**STEP 2: A "Recover Password"** box will appear. **"Username"** and **"Email address"** will be your email address entered two times. Then select **"Request Password."** 

![](_page_4_Picture_2.jpeg)

**STEP 3:** An email with a **"link"** will be sent to your email address. Click on the **"link"** and a **"Enter New Password"** box will display. Put your new password in twice . It will tell you, you have successfully changed your password. Return to the logon screen and enter your email and new password.

## New Password requirements:

- 1) At least one capital letter
- 2) At least one lower case letter
- 3) At least one number
- 4) At least one special character (!, @)
- 5) At least 8 characters in length

Need further assistance. Email us at Support@kingdomu.com